#### **ADMINISTRATIVE OFFICE OF THE COURTS**

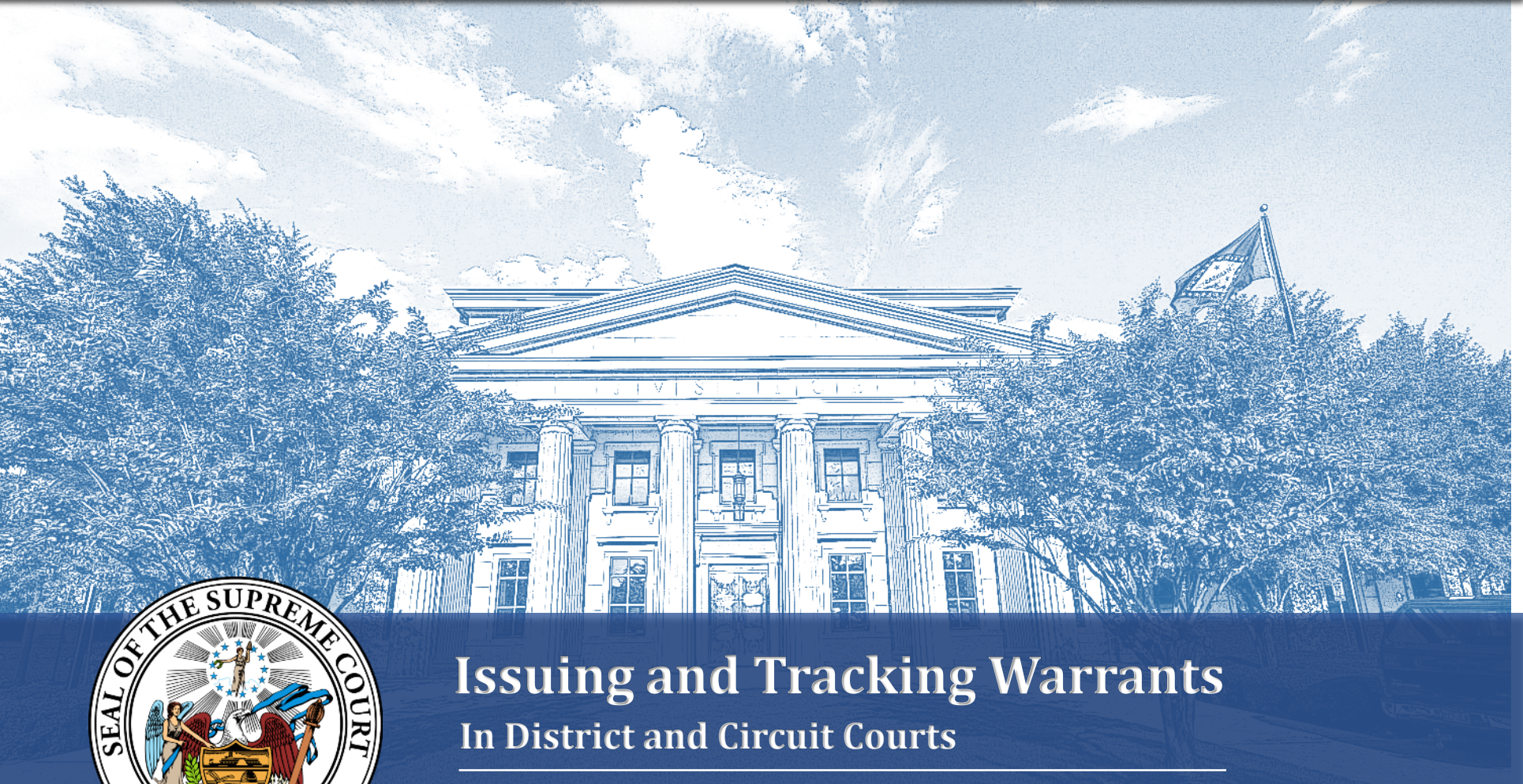

Presented By: Jackie Wray and Kami Soileau

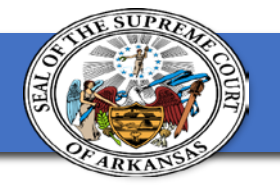

### Welcome!

# In this session you will learn how to issue and track a warrant in Contexte.

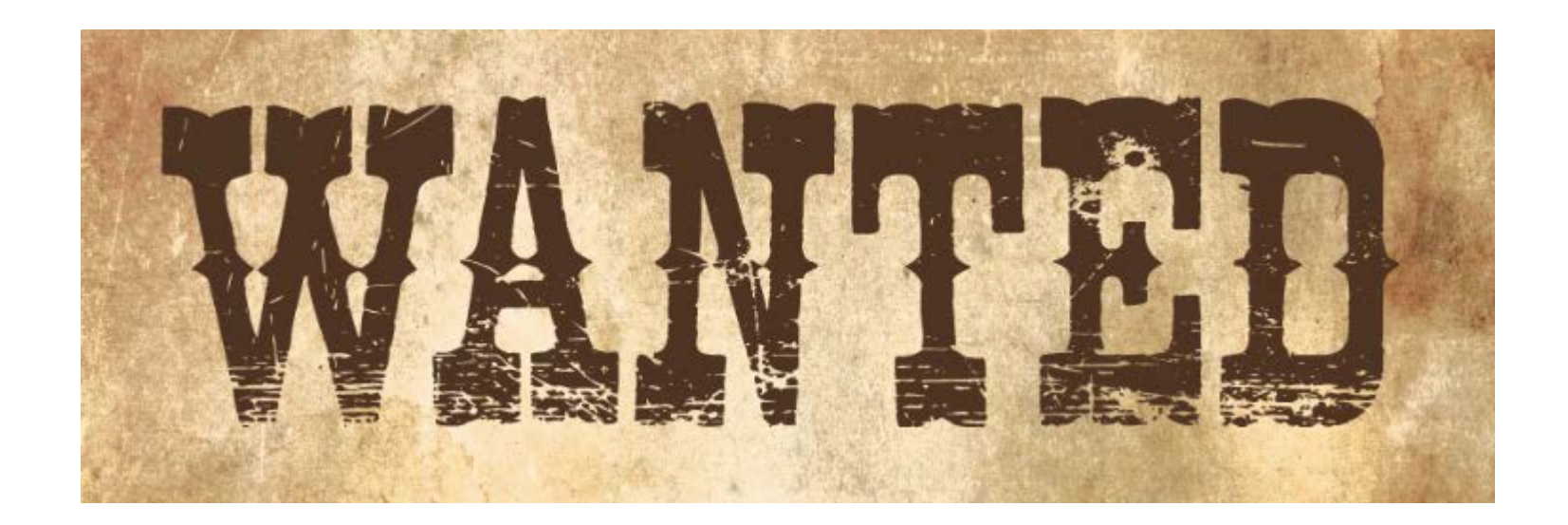

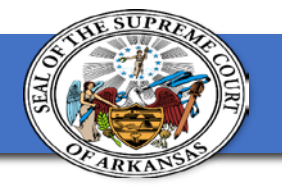

### **Do We Have Your Attention?**

When you hear us use one of the words on your BINGO chart, cover the space.

When you get 4 in a row; you know what to do!

| Troubleshoot   | Circuit Court | FTA     | Contexte | Case Number         |
|----------------|---------------|---------|----------|---------------------|
| Warrant Number | Signed Date   | CMAINIT | ACAP     | Court Clerk         |
| Serve          | Print         |         | AOC      | lssue               |
| Produced Date  | Letter Merge  | FTP     | Service  | CCADREQ             |
| Warrant        | Affidavit     | Kami    | Friday   | Recalculating Route |

\*Don't forget the FREE space.

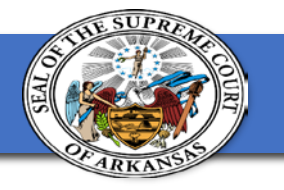

# Issuing a Warrant

There are multiple places that you can issue a warrant in Contexte.

- CCADREQ
- Session Direct or NMAMAIN
- CBAOPAY (Failure to Pay Warrants)
- CMAINIT (Affidavit or WI/WO Warrants)
- CDAOCON (Failure to Comply Warrants)

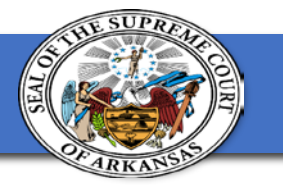

# **Most Common Mistakes**

- Incorrect Cursor Location
- Failure to Verify before saving.
- Failure to enter a signed or produced date.
- Issuing a warrant on the wrong person.
- Creating a warrant directly from Letter Merge.
- Issuing a specific warrant from a different location.
  - FTP from CBAOPAY
  - FTC from CDAOCON

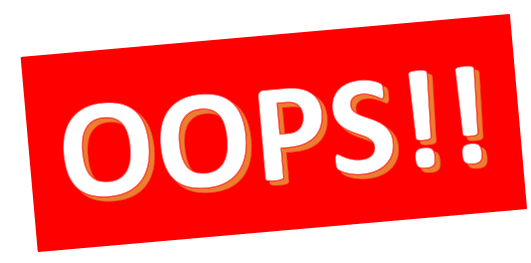

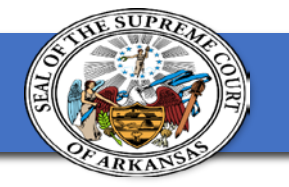

# Troubleshooting

I didn't put a signed or produced date in CCADREQ – How do I serve/track my warrant?

• You will need to know who you are searching for and can do a name search to find the case number to use to go back into CCADREQ to add the signed and/or produced date.

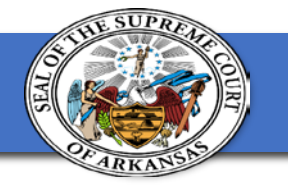

# Troubleshooting

I entered the wrong docket code in CCADREQ when creating a warrant. Now I have an FTA Warrant with a FTC Docket Code. Can I correct this error?

• No. This is why the instructions state not to enter docket codes in this form or in COADTRA. If a correction is needed, it will have to go through Help Desk to be corrected. Docket codes need to be entered into CDADOCT.

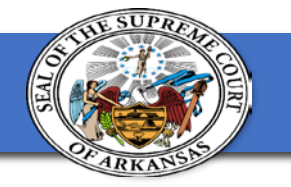

# Troubleshooting

The bond amount did not appear on my warrant. Why?

- The bail must be calculated on a case before a warrant is issued. Did you Bail Calc?
- Did you issue a FTC Warrant from somewhere other than CDAOCON or an FTP Warrant from somewhere other than CBAOPAY? This will cause the amount to not be correct on your warrant.

\* If the Judge wants to change the amount of a warrant, simply adjust the amount on the warrant, as it is a Word document.

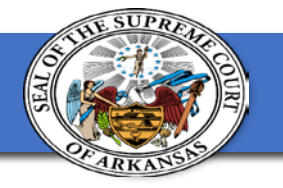

**COADTRA** 

#### **Tracking a Service Document**

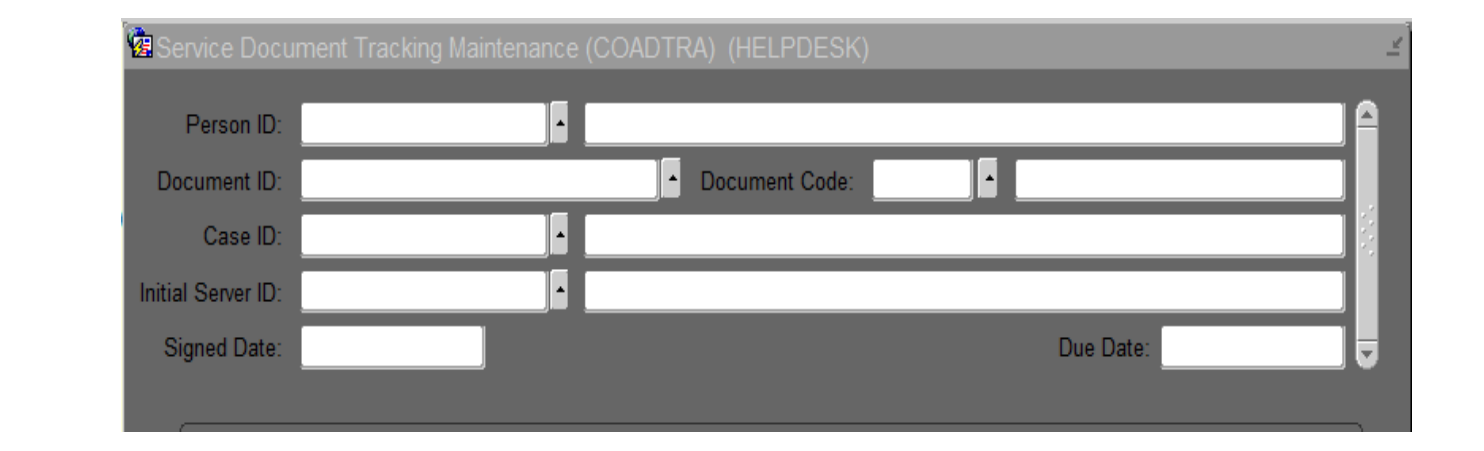

• Must have Case number or Warrant (Document) Number.

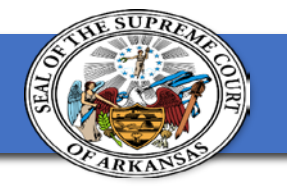

#### **Tracking** a Service Document

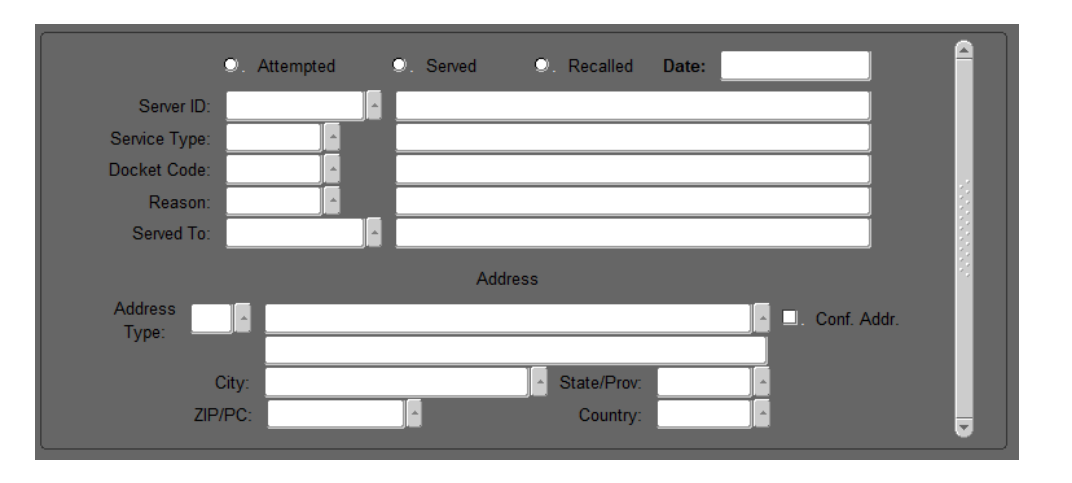

- Use the radio buttons to select action.
- Server ID can be used to identify LEO who served or attempted service of document.

\* Do not enter the docket code in this form, use CDADOCT to docket as it will not allow modifications.

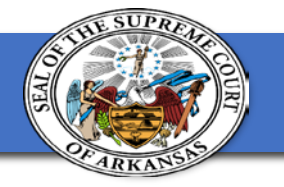

#### **Issuing and Tracking Warrants**

#### **Unserved Warrant Report**

Search by Warrant Type:

- SA40 Arrest Warrant
- SF10 FTA Warrant
- SF30 FTC Warrant

- SF50 FTP Warrant
- SP30 Probation Revocation Warrant

#### CWRUNWARR Parameters

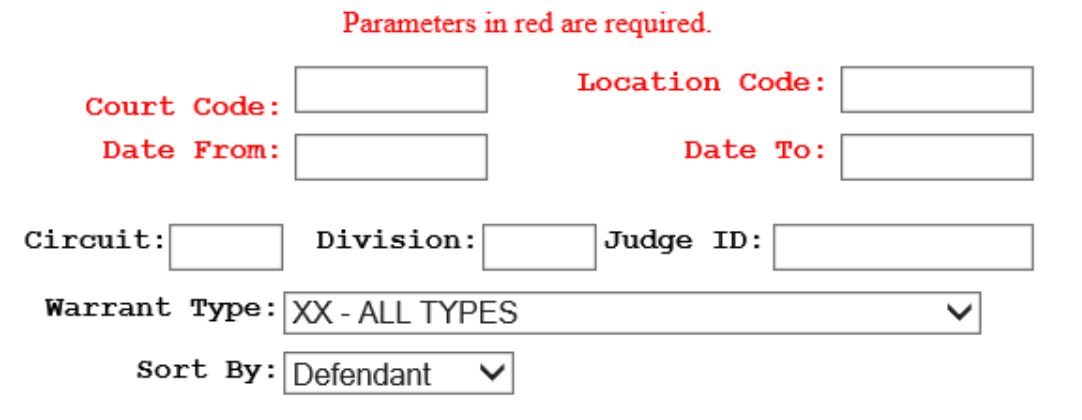

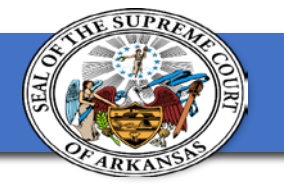

### Warrant Counts

#### **CWRWARR**

| Court    |  |
|----------|--|
| Location |  |
| From:    |  |
| To:      |  |

You can use this report to:

- Check statistics on the number of warrants issued in a certain date range vs the number of warrants that were served.
- Check the number of warrants served in a date range.
- See how many unserved warrants you have.

|                                                       | Stat             | us: Produced | Served Linserved |       |
|-------------------------------------------------------|------------------|--------------|------------------|-------|
| Docket                                                | Case Type        | Count        | Count            | Count |
| CITY DOCKET (DO NOT USE) CITY ARREST WARRANT          |                  |              | 99               | 152   |
| CITY DOCKET (DO NOT USE) CITY DOCKET TRAFFIC/CRIMINAL |                  |              | 176              | 264   |
| COUNTY DOCKET (DO NOT USE) COUNTY ARREST WARRANT      |                  |              | 128              | 64    |
| COUNTY DOCKET (DO NOT USE)                            | 688              | 189          | 471              |       |
|                                                       | ARREST WARRANT   | 121          | 91               | 29    |
|                                                       |                  | 1,718        | 683              | 980   |
|                                                       | Report Total: 3, | 381          |                  |       |

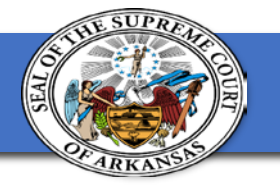

## Discussion

A warrant was issued in error on the incorrect party.

- Do you recall the warrant and add clerk note as to the error? Why or Why Not?
- Do you recall and then delete the warrant? Why or Why Not?

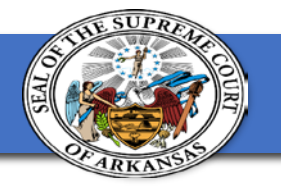

## **Break Time**

We will start back in 15 minutes.

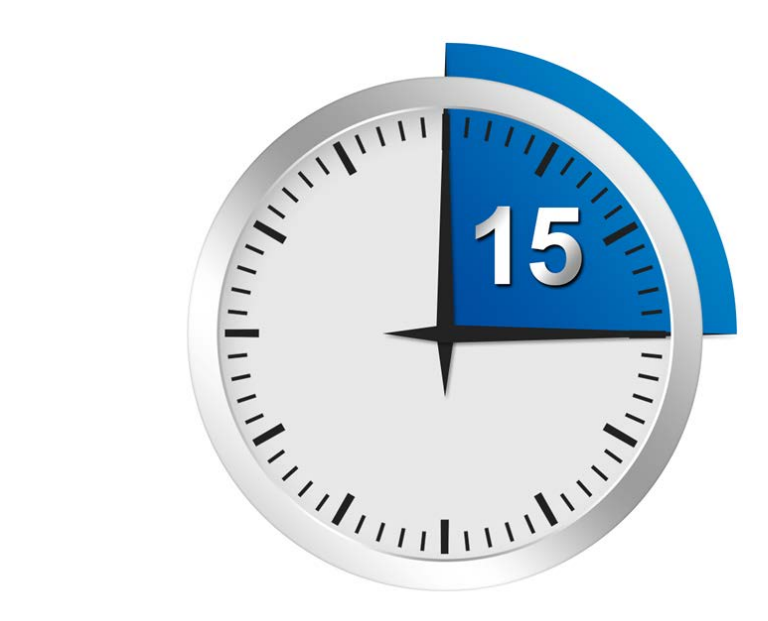

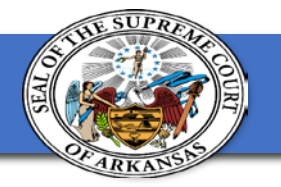

# Let's get logged in...

In our next section...we will be going over how to fix and avoid making those common mistakes.

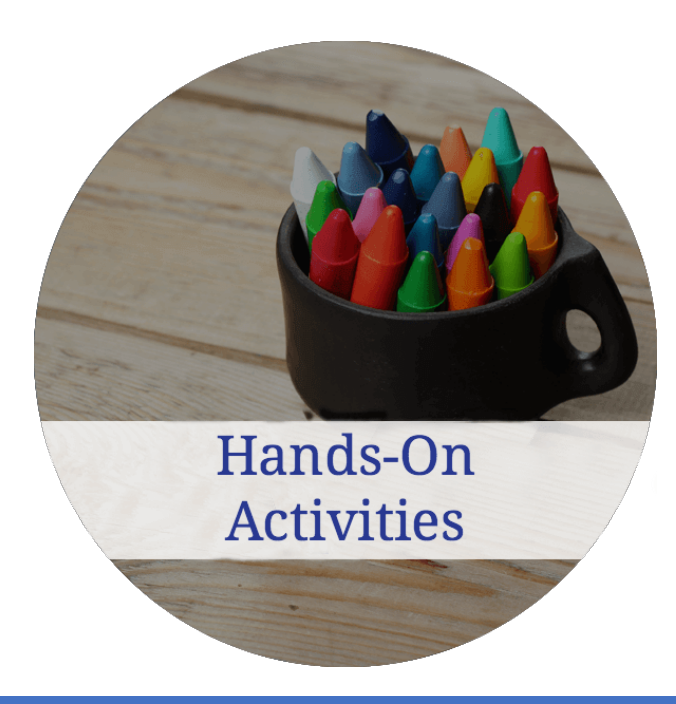

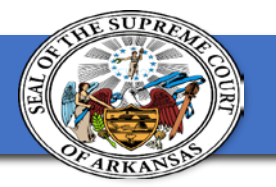

**Issuing and Tracking Warrants** 

# Thank you for attending!

Jackie Wray, Applications Specialist Jackie.Wray@arcourts.gov

Kami Soileau, Applications Specialist <u>Kami.Soileau@arcourts.gov</u>

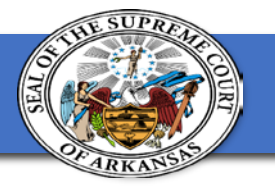

# Where do I go next?

#### Break 9:45-10:15

10:15-11:00

- <u>In this room</u>: Criminal Corrections in Contexte
- <u>Main Room</u>: Contexte Judge Assignment and Administrative Plans
- <u>Consulate I</u>: Contexte and Chill Tip Sheet Edition
- <u>Consulate II</u>: Collecting User Stories
- <u>Training V</u>: Navigating the Data with Tableau